## **???**Collections

22. ID22: 987 | 22: 22: 3/5, 2 1 222 | 2222: Thu, Dec 29, 2022 1:34 PM

## ????Collections

- 1. ????Collections
- 2. ????Collections

1. ????Collections

22 22>222222222Shopify2222222"22"22"22"

|   | 銷告渠道簡稱 | 帳戶名稱(全寫)    | 店鋪賬號ID                | 店鋪站點 |               |      |
|---|--------|-------------|-----------------------|------|---------------|------|
| - | S      | Shopify SPF | https://myshopify.com | -    | [同步回Soldeazy] | [編輯] |
|   | SPF :  |             |                       |      |               |      |
|   | ahar ( |             |                       |      |               |      |

| SAREBYZE 283   Image: Same Same Same Same Same Same Same Same                                                                                                    | 網店產品目               | 錄 - Shop                                | ify SPF                 |                                    |                    |
|----------------------------------------------------------------------------------------------------|---------------------|-----------------------------------------|-------------------------|------------------------------------|--------------------|
| State State   State State   St | 分類目                 | 錄搜尋 搜尋                                  |                         |                                    |                    |
| P2222223Shopify2222222Collections22222223SoldEazy2222222SoldEazy*222222222222222222222222222222222222                                                                                                    |                     |                                         |                         | 新增首層<br>備註<br>- 按下可編輯類<br>- 拖拽可移動類 |                    |
| 日日日本1500日日本29日日日日日本1500日日本29日日日日日本1500日日本29日日日日日日本1500日日本29日日日日日日日日日日日日日日日日日日日日日日日日日日日日日日日日日                                                                                                    |                     | Collections DDD                         |                         | art "MMC ald Lar                   |                    |
| 銷售渠道簡稱 帳戶名稱(全寫) 店舖賬號ID 店舖.                                                                                                    |                     |                                         | ansonaeazyana lannsonae | azy Innoueaz                       | YEREELE            |
| Shopify SPF https:// myshopify.com . [同步回Soldeazy]   SPF .   Coloci .   21212121212121212121212121212121212121                                                                                                    | 銷告渠道簡稱              | 帳戶名稱(全寫)                                | 店鋪賬號ID                  | 店鋪站點                               |                    |
| 2. 22222222222222222222222222222222222                                                                                                    | SPF                 | Shopify SPF                             | https://myshopify.com   | -                                  | [同步回Soldeazy] [編輯] |
|                                                                                                    | 2. ?????Collections |                                         |                         |                                    |                    |
|                                                                                                    | 2222222222222       | ??????????????????????????????????????? | 122222                  |                                    |                    |
|                                                                                                    |                     |                                         |                         |                                    |                    |

| 刊登基本资料      |         |        |          |     |   |              |
|-------------|---------|--------|----------|-----|---|--------------|
| * Shopify账户 |         |        | ✔ 多选项    |     |   | R.ID:1000003 |
| * 标题        | 5       |        |          |     |   |              |
| 物品细节        | 0 组物品细节 | 十 修改物品 | 細节       |     |   |              |
| 店铺分类目录      | 请选择     | ~      | 店铺分类目录.2 | 请选择 | ~ |              |
|             |         |        |          |     |   |              |
|             |         |        |          |     |   |              |
|             |         |        |          |     |   |              |

\*\*\*Fin\*\*\*

//

## 222 : Holistic Tech - Wed, Dec 28, 2022 4:55 PM. 2222 2:55 PM.

**URL:** https://www.soldeazy.com/support/article.php?id=987